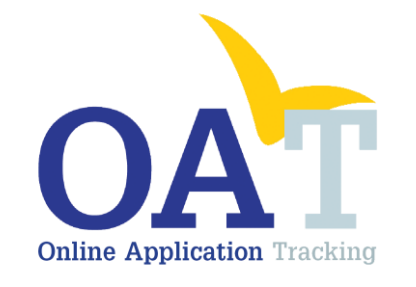

# A User's Guide to Entering SOAR Outcome Information

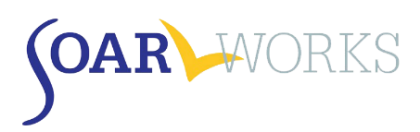

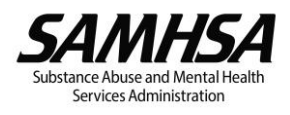

# Table of Contents

| User Registration2               |
|----------------------------------|
| Demographics2                    |
| Create a Password2               |
| User Roles                       |
| Agency Information:              |
| Funding:3                        |
| Training:3                       |
| Registration Approval            |
| Log-in to OAT4                   |
| Creating a New Applicant         |
| Applicant Identification (ApID)4 |
| Entering Applications            |
| Tab 1: Demographics              |
| Tab 2: Application Type6         |
| Tab 3: Application Detail7       |
| Tab 4 - Decision9                |
| Tab 5: Post Decision             |
| Applicant Overview               |

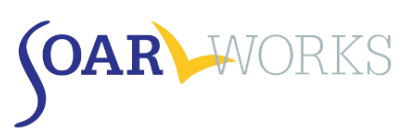

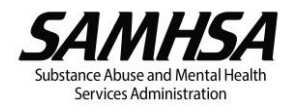

# SOAR Online Application Tracking (OAT) User Guide

# **User Registration**

Go to <a href="https://soartrack.prainc.com/">https://soartrack.prainc.com/</a> and click on "Create an account" in the User Log-In box.

| <b>OAT</b> WORKS                                                                                                    | Log in below Email |
|----------------------------------------------------------------------------------------------------|--------------------|
| <b>Online Application</b> Tracking                                                                                                    | Password           |
|                                                                                                    | Login              |
| Welcome to SOAR (SSI/SSDI Outreach, Access & Recovery) Online<br>Application Tracking (OAT)                                                                                                    | Forgot password?   |
| OAT allows SOAR trained case managers to enter and track data about and outcomes of their<br>SSA disability applications.                                                                                         | Create an account  |
| For more information about OAT, please contact soaroat@prainc.com.<br>For more information about SOAR, please visit the SOAR website.<br>For access to the SOAR Online Course, please visit SOAR Online Training. |                    |

This will bring you to the *Register for OAT* page:

|                                                                                                    | Online Applic                                                                                                    | ation Tracking                                                                                     |                                                                                |                                                         |
|----------------------------------------------------------------------------------------------------|----------------------------------------------------------------------------------------------------|----------------------------------------------------------------------------------------------------|--------------------------------------------------------------------------------|---------------------------------------------------------|
|                                                                                                    | Register                                                                                                    | for OAT                                                                                            |                                                                                |                                                         |
| lew State, Agency & Local Lead OAT users will be approved<br>receive an email confirming registration when you | d by SAMHSA SOAR TA Center staff. New Case Workers wit<br>have been approved. If you have any questions about the | h agencies in the current system will have imme<br>registration process or this program, please co | diate access to login. New State, Agen<br>ntact us at soaroat@prainc.com or 51 | cy & Local Lead OAT users will<br>8-439-7415 ext. 5242. |
| FIRST NAME                                                                                                    | 7                                                                                                    | LAST NAME                                                                                          |                                                                                | 7                                                       |
| PASSWORD                                                                                                    | 0 <sub>7</sub>                                                                                                    | VERIFY PASSWORD                                                                                    |                                                                                | بر                                                      |
|                                                                                                    |                                                                                                    |                                                                                                    |                                                                                |                                                         |
| EMAIL                                                                                                    | 7                                                                                                    | PHONE                                                                                              | ≁                                                                              | XT 🔎                                                    |
| STATE                                                                                                    |                                                                                                    |                                                                                                    |                                                                                | ~                                                       |

#### Demographics

Demographic information requested includes First Name, Last Name, Email, Phone, State, County, and City.

#### Create a Password

Your password must be at least 8 characters and contain *at least 3* of the following: Uppercase Letter, Lowercase Letter, Number, and/or Special Character.

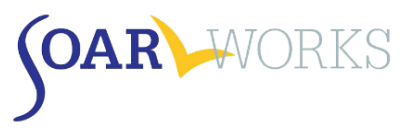

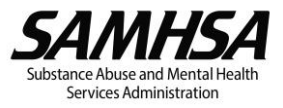

#### **User Roles**

There are four roles in OAT, each outlined below. Select the most appropriate one for you at the time of registration. Please note you can only choose one. All roles include the capability to enter your own cases, *if you have completed the SOAR Online Course or attended a recent in-person training by an authorized trainer*. All roles must be approved by the SAMHSA SOAR TA Center's OAT Administrator.

State Team Lead: Directs the SOAR initiative at the state level; has access to data from all agencies in the state.

Local Lead: Oversees multiple agencies in a community, county or region; has access to data from multiple agencies in the specified service area (e.g. CoC). When this role is selected, you will also choose the counties and/or cities to which you will need access.

Agency Lead: Oversees multiple case workers in an agency; has access to data from all caseworkers in that agency.

Case Worker: Works with applicants and enters data into OAT on his/her application outcomes. Has access to his/her data only.

#### Agency Information:

Choose your Agency from the drop-down list. If your agency is not listed, choose "Other", then enter your Agency Name in the box provided.

#### Funding:

Select from the drop-down list how your position is funded. If you choose "State/County/Local," a "State Options" box *may* appear, depending on your state. If you choose "VA (VAMC, HUD-VASH, etc.)," an additional box will ask for your VISN.

#### Training:

OAT users that are tracking applications are required to have completed SOAR training prior to registering. Users can record the completion date of the SOAR Online Course (Adult or Child Curriculum); 2-day *Stepping Stones to Recovery* training *(certificate will be requested in follow-up email)*; 4-day Train the Trainer program; or 3-day Leadership Academy. Multiple training types can be recorded.

If you are a supervisor that will be managing SOAR caseworkers but will NOT be completing applications, choose your Lead role (Agency/Local/State) and select "Yes" for "Supervisor-Only." You will not be required to complete SOAR training but are strongly encouraged to complete Class 1 of the SOAR Online Course.

# **Registration Approval**

After submitting your registration, you will receive an email from <u>soaroat@prainc.com</u> letting you know that your registration is pending. If any information needs to be clarified or confirmed, you will be contacted by the SOAR OAT administrator. Once your registration has been approved you will receive another email welcoming you to OAT!

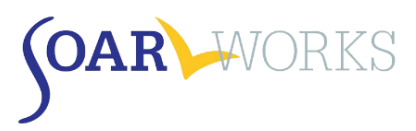

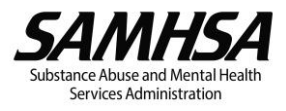

# Log-in to OAT

Once you have received confirmation that your registration has been approved, you are free to log-in to OAT at <u>https://soartrack.prainc.com/</u>.

| <b>OAT</b> WORKS                                                                                                    | Log in below<br>Email |
|----------------------------------------------------------------------------------------------------|-----------------------|
| <b>Online Application</b> Tracking                                                                                                    | Password              |
|                                                                                                    | Login                 |
| Welcome to SOAR (SSI/SSDI Outreach, Access & Recovery) Online<br>Application Tracking (OAT)                                                                                                    | Forgot password?      |
| OAT allows SOAR trained case managers to enter and track data about and outcomes of their<br>SSA disability applications.                                                                                         | Create an account     |
| For more information about OAT, please contact soaroat@prainc.com.<br>For more information about SOAR, please visit the SOAR website.<br>For access to the SOAR Online Course, please visit SOAR Online Training. |                       |

**Password reset procedure:** On the homepage, you have the option to reset your password. Click on "Forgot password?" and enter your email. You will receive an email from SOAR OAT with a link to follow to reset your password. You will then receive a second email letting you know when it has been successfully changed.

# Creating a New Applicant

When you log-in to OAT, you will land on your Dashboard where you will be able to add a new applicant to the database.

#### Applicant Identification (ApID)

You must create a unique Applicant ID. The use of this ID avoids the need for personally identifiable information (PII) and helps prevent case duplication. We recommend recording the Applicant ID in the applicant's case file for future cross-reference.

The required sequence for the ID is as follows:

- Two Letters
- Two Numbers
- Two Letters
- Four Numbers
- Example: aa11bb2222

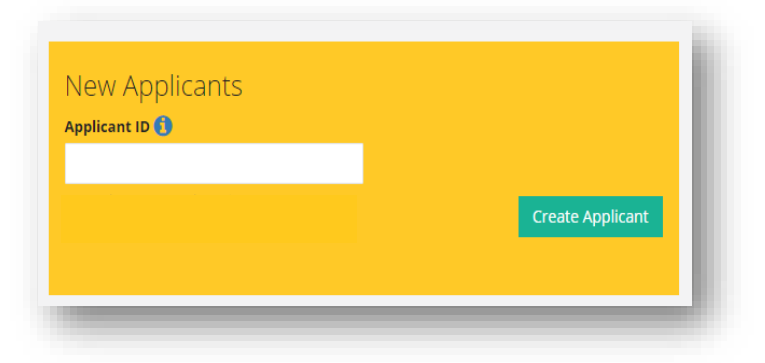

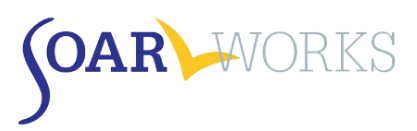

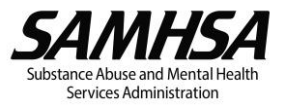

# **Entering Applications**

Questions that include an asterisk (\*) require a response.

#### Tab 1: Demographics

|                                                                                                    | 2                                                                                                    | 3                                     |                                                             | 4                                              | 5                          |   |
|----------------------------------------------------------------------------------------------------|----------------------------------------------------------------------------------------------------|---------------------------------------|-------------------------------------------------------------|------------------------------------------------|----------------------------|---|
| DEMOGRAPHICS                                                                                                    | APPLICATION TYPE                                                                                                    | APPLICATIO                            | ON DETAIL                                                   | DECISION                                       | POST DECISION              |   |
| ender *                                                                                                    |                                                                                                    |                                       | Age *                                                       |                                                |                            |   |
| Female                                                                                                    |                                                                                                    | •                                     | 35                                                          |                                                |                            | × |
| Ailitary Service *                                                                                                    |                                                                                                    |                                       |                                                             |                                                |                            |   |
| Yes                                                                                                    |                                                                                                    |                                       |                                                             |                                                |                            |   |
| No                                                                                                    |                                                                                                    |                                       |                                                             |                                                |                            |   |
| Don't Know                                                                                                    |                                                                                                    |                                       |                                                             |                                                |                            |   |
| ischarge Status: *                                                                                                    |                                                                                                    |                                       | Was the applicant                                           | t receiving VA Disability Compe                | nsation at the time of the |   |
|                                                                                                    |                                                                                                    |                                       | was the applicant                                           |                                                |                            |   |
| Honorable                                                                                                    |                                                                                                    | •                                     | application? *                                              | ·····, ····,                                   |                            |   |
| Honorable                                                                                                    |                                                                                                    | •                                     | application? *                                              |                                                |                            | • |
| Honorable<br>Vas the applicant receiving county,                                                                                                    | state or other public assistance (                                                                                                    | v<br>cash or health                   | application? *<br>Yes                                       | · · · · · · · · · · · · · · · · · · ·          |                            | • |
| Honorable<br>Vas the applicant receiving county,<br>ssurance) prior to applying for SSI/S                                                                                                    | state or other public assistance (<br>SDI? * ()                                                                                            | ▼<br>cash or health                   | application? *                                              |                                                |                            | T |
| Honorable<br>Vas the applicant receiving county,<br>ssurance) prior to applying for SSI/S<br>TANF<br>General/Public Assistance                                                                                                    | state or other public assistance (e<br>SDI? * <b>①</b>                                                                                     | v<br>cash or health                   | application? *                                              |                                                |                            | • |
| Honorable<br>/as the applicant receiving county,<br>surance) prior to applying for SSI/S<br>TANF<br>General/Public Assistance<br>Medicaid<br>Doubt Krow                                                                                                    | state or other public assistance (c<br>SDI? * 🕄                                                                                            | v<br>cash or health                   | application?*<br>Yes                                        | g                                              |                            | • |
| Honorable<br>Vas the applicant receiving county,<br>surance) prior to applying for SSI/S<br>TANF<br>General/Public Assistance<br>Medicaid<br>Don't Know                                                                                                    | state or other public assistance (r<br>SDI? * 🚺                                                                                            | v<br>cash or health                   | application?*<br>Yes                                        |                                                |                            | ¥ |
| Honorable<br>As the applicant receiving county,<br>surrance) prior to applying for 55//5<br>TANF<br>General/Public Assistance<br>Medicaid<br>Don't Know<br>Vas the applicant working during th                                                                                    | state or other public assistance (s<br>SDI? * )<br>e application process? *                                                                | v<br>cash or health                   | Yes Applicant Working                                       | g Earnings per Month (in dollars               | 9)*                        | • |
| Honorable<br>Aas the applicant receiving county,<br>surrance) prior to applying for 551/5<br>TANF<br>General/Public Assistance<br>Medicaid<br>Don't Know<br>Vas the applicant working during th<br>Yes                                                                            | state or other public assistance (s<br>SDI? * )<br>e application process? *                                                                | v<br>cash or health                   | Applicant Working<br>250                                    | g Earnings per Month (in dollar:               | ) *                        | T |
| Honorable<br>Aas the applicant receiving county,<br>surrance) prior to applying for 551/5<br>TANF<br>General/Public Assistance<br>Medicaid<br>Don't Know<br>Vas the applicant working during th<br>Yes<br>that was the applicant's housing st                                     | state or other public assistance (s<br>SDI? * )<br>e application process? *<br>atus at the time of the application                         | v<br>cash or health<br>v<br>v         | Applicant Working<br>250<br>Length of time ho               | g Earnings per Month (in dollars<br>meless * 🚯 | ) *                        | • |
| Honorable<br>Vas the applicant receiving county,<br>surance) prior to applying for SSI/S<br>TANF<br>General/Public Assistance<br>Medicaid<br>Don't Know<br>Vas the applicant working during th<br>Yes<br>Vhat was the applicant's housing st<br>Outdoors (e.g., street, abandoned | state or other public assistance (s<br>SDI? * ()<br>e application process? *<br>atus at the time of the application<br>or public building) | v<br>cash or health<br>v<br>v<br>n2 * | application?* Yes Applicant Working 250 Length of time ho 5 | g Earnings per Month (in dollars<br>meless * 👔 | ) *                        | • |

#### Gender

 Select the gender that was indicated on the SSA forms. Individuals who identify as transgender, non-binary, or other can use the gender marker they chose for SSA purposes.

#### Age

- Enter the applicant's age at the time of application.
- If you enter an age of 18 or over, the application will be tracked as an adult application and track both SSI and SSDI.
  - If you are assisting a 17-year-old who is turning 18 with their adult SSI application, then enter 18 as the age so that it is tracked as an adult claim.
- If you enter an age of 17 or under, the application will be tracked as a child application and track only SSI.

#### **Military Service**

 If yes, two follow-up questions will ask about military discharge status and VA Disability Compensation status at the time of the application.

#### Was this person receiving any state, county or any other public assistance?

• To select more than one response, hold down the Control (Ctrl) key while selecting.

#### Was the applicant working during the application process?

If yes, a follow-up question will ask about the applicant's working earnings per month (in dollars).

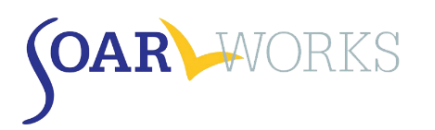

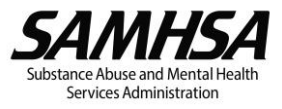

#### Living situation at time of application

- The first three options are for individuals who are experiencing "literal" homelessness. The remaining options are considered to be at-risk of homelessness.
- Length of time homeless. Enter the length of time homeless in years and months prior to working on the SOAR application OR prior to entering the current (at-risk) housing situation.
- Applications for individuals who are stably housed *can* be tracked using OAT. These cases are considered Non-SOAR applications, and "Non-SOAR Claim" should be chosen as Application Type on Tab 2 (see below). These cases should NOT be flagged as SOAR when submitting the application to SSA and will not be included in national SOAR outcome reports.

### Tab 2: Application Type

|                             | Appl                                                                                   | ication: ba55va1866 • Created: 05/0                                     | 04/2016                                                                                        |                                                                                            |
|-----------------------------|----------------------------------------------------------------------------------------|-------------------------------------------------------------------------|------------------------------------------------------------------------------------------------|--------------------------------------------------------------------------------------------|
| DEMOGRAPHICS                | 2<br>APPLICATION TYPE                                                                  | 3<br>APPLICATION DETAIL                                                 | 4<br>DECISION                                                                                  | 5<br>POST DECISION                                                                         |
| Initial SOAR<br>Application | Reconsider<br>using SO.<br>Initial application was drain<br>filing a Request for Recon | ation ALJ<br>AR<br>d and you are Reconsider<br>ssideration: and you are | Hearing using<br>SOAR<br>aton denied (or prototype state)<br>: filme a Request for AU Hearing. | Non-SOAR<br>Claim<br>Not # SOAR applicater and res SOAR protocal<br>componenters are used. |
| Start Application           | Start Applicati                                                                        | ion                                                                     | Start Application                                                                              | Start Application                                                                          |

#### Application types include:

Initial SOAR Application

Case worker is starting an initial SSA disability application with the applicant using SOAR techniques.

- Reconsideration using SOAR
   Case worker starts working with an applicant after s/he has been denied at the initial application level.
- ALJ Hearing using SOAR

Case worker starts working with an applicant at the ALJ hearing level.

Non-SOAR Claim

Applies when:

- 1. Applicant is not currently experiencing or at-risk of homelessness OR does not have a mental illness, medical impairment and/or co-occurring substance use disorder.
- 2. When NONE of the SOAR critical components were used in the application process.

#### **Changing Application Type**

If you make an error in your selection, you can change the application type without losing demographic information – however, **all other information will be deleted**. The option to change application types is only available until a decision is entered and saved on Tab 4.

#### Are you sure?

Changing the App Type will DELETE the previous data for this application only! This cannot be undone.

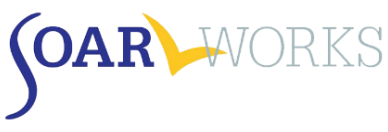

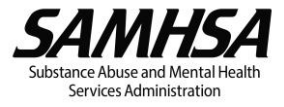

\*\*\*The information collected on Tabs 3-5 will vary depending on Application Type Chosen\*\*\*

#### Tab 3: Application Detail

| Application: baldiant 124 - Created: 05/00/2016                                                                                                    |                                         | Ini                            | uai SOAR Applicatio                       | on       |               |
|----------------------------------------------------------------------------------------------------|-----------------------------------------|--------------------------------|-------------------------------------------|----------|---------------|
| COLOCUPIES      APRICATION DETAIL      COLOCUPIES      APRICATION DETAIL      COLOCUPIES      APRICATION DETAIL      COLOCUPIES      COLOCUPIES      COLO |                                         | App                            | plication: ba60da1234 + Created: 05/03/20 | 016      |               |
| EDUCODADAWICS     APPLICATION TOTAL     DECISION     POST SECSION       wer filing date (initial contact with SSA) * ①                                                                                                    | 0                                       | 2                              | 3                                         | 4        | 5             |
| ve filing date (initial contact with SA) *                                                                                                    | DEMOGRAPHICS                            | APPLICATION TYPE               | APPLICATION DETAIL                        | DECISION | POST DECISION |
| S5A 1996 Appointment of Representative Form submitted? *  dical records collected and submitted? *  edical Summary Report (MSR) written and submitted? *  ality review of the application done prior to submission? *  mplete application been submitted to 55A? *                                                                                                    | Protective filing date (initial contact | with SSA) * 🚯                  |                                           |          |               |
| ISA 1096 Appointment of Representative Form submitted? *<br>Hical records collected and submitted? *<br>edical Summary Report (MSR) written and submitted? *<br>ality review of the application done prior to submission? *<br>mplete application been submitted to SSA? *                                                                                                    | <b>m</b>                                |                                |                                           |          |               |
| tileal records collected and submitted? *<br>edical Summary Report (MSR) written and submitted? *<br>ality review of the application done prior to submission? *<br>mplete application been submitted to SSA? *                                                                                                    | Was an SSA-1696 Appointment of Rej      | presentative Form submitted? * |                                           |          |               |
| rdical records collected and submitted? *<br>edical Summary Report (MSR) written and submitted? *<br>allty review of the application done prior to submission? *<br>mplete application been submitted to 55A? *                                                                                                    | C Yes                                   |                                |                                           |          |               |
| tilcal records collected and submitted? * edical Summary Report (MSR) written and submitted? * sality review of the application done prior to submission? * mplete application been submitted to 55A? *                                                                                                    | C No                                    |                                |                                           |          |               |
| edical Summary Report (MSR) written and submitted? *<br>ality review of the application done prior to submission? *<br>mplete application been submitted to 55A? *                                                                                                    | Were medical records collected and      | submitted? *                   |                                           |          |               |
| edical Summary Report (MSR) written and submitted? *<br>ality review of the application done prior to submission? *<br>mplete application been submitted to SSA? *                                                                                                    | C Yes                                   |                                |                                           |          |               |
| edical Summary Report (MSR) written and submitted? * nality review of the application done prior to submission? * mplete application been submitted to 55A? *                                                                                                    | C No                                    |                                |                                           |          |               |
| ality review of the application done prior to submission?*<br>mplete application been submitted to 55A?*                                                                                                    | Was a Medical Summary Report (MSI       | R) written and submitted? *    |                                           |          |               |
| ality review of the application done prior to submission? * mplete application been submitted to 55A? *                                                                                                    | C Yes                                   |                                |                                           |          |               |
| ality enview of the application done prior to submission? * mplete application been submitted to 55A? *                                                                                                    | C No                                    |                                |                                           |          |               |
| mplete application been submitted to 55A7 *                                                                                                    | Was a quality review of the applicati   | on done prior to submission? * |                                           |          |               |
| mplete application been submitted to SSA? *                                                                                                    | C Yes                                   |                                |                                           |          |               |
| mplete application been submitted to SSA? *                                                                                                    | C No                                    |                                |                                           |          |               |
|                                                                                                    | Has a complete application been sub     | imitted to SSA? *              |                                           |          |               |
| * Below                                                                                                    | Select Below                            |                                |                                           |          | ,             |

#### **ALL Application Types**

The following questions are asked on Tab 3 for all SOAR application types.

#### SOAR Critical Components

These questions ask whether the SOAR critical components were utilized. These are very important to the success of applications for eligible individuals. OAT tracks whether the caseworker completed and submitted the SSA-1696 Appointment of Representative form, collected and submitted medical records, wrote and submitted a Medical Summary Report (MSR), whether the MSR was co-signed by an Acceptable Medical Source, and whether a quality review of the application was completed prior to submission.

- a. Quality review may include a review of the application by a supervisor, SOAR Local Lead/Trainer, or a SOAR-trained colleague.
- b. Quality review may also include having the Medical Summary Report reviewed by the SAMHSA SOAR TA Center.

#### Was a Consultative Exam (CE) Ordered?

A consultative examination (CE) is an exam ordered by the Disability Determination Services when there is not sufficient medical evidence in the file to make a decision based on the applicant's alleged illnesses and conditions. If a CE was ordered, a follow up question will ask for the number of CEs ordered.

#### **Initial Application**

The following questions are asked on Tab 3 for Initial Applications only.

#### **Protective Filing Date**

Enter the date on which you or the applicant notified SSA of their intent to file. This may have been done by calling SSA, going in to the local SSA field office or initiating the online disability application.

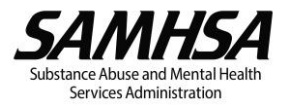

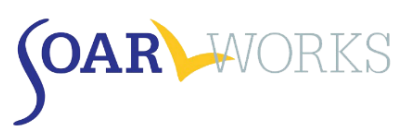

#### Has a Complete Application been submitted to SSA?

- No: Choose this option **only** if you *do not* intend to submit an application.
  - A follow-up question will ask why the application will not be submitted. Options include: the applicant has moved, disappeared, incarcerated, withdrew, transferred to another representative, or other.
  - Once the reason is selected, the case will be closed and archived. Archived cases can be viewed from the Applications page **only** and will not appear on the user's dashboard.

| No                                                | •           |
|---------------------------------------------------|-------------|
| pplication will not be submitted to SSA due to: * |             |
| Select Below Only if Not Submitting               | •           |
| Save & Continue Save & Evit                       | Change Type |

- Yes: Choose this option only if you have submitted a complete SOAR application packet to your local SSA office.
  - A follow-up question will ask for the Application Date. Enter the date that the complete application packet was delivered to the local SSA field office. This date cannot be before the protective filing date.

#### Reconsideration

The following question is asked on Tab 3 for Reconsiderations only.

#### Date of Request for Reconsideration

Enter the date the Request for Reconsideration was filed.

#### ALJ

The following questions are asked on Tab 3 for ALJs only.

#### Date of Request for ALJ Hearing

Enter the date the request for an ALJ hearing was filed.

#### Was an expedited hearing requested?

A request made to expedite the scheduling of a hearing due to dire need.

#### Was a review on record requested?

A written request asking the ALJ to make a favorable decision based on the evidence in the case record.

#### Did the applicant have an attorney?

Even if the applicant had an attorney, if you collected medical records, wrote and submitted a Medical Summary Report and assisted with the application, you should still track the outcome of the application in OAT.

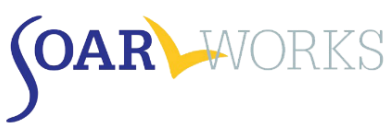

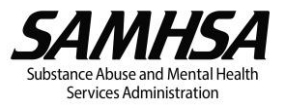

# Tab 4 - Decision

|                                        | Initial SC            | DAR Application - De    | ecision       |                    |
|----------------------------------------|-----------------------|-------------------------|---------------|--------------------|
| DEMOGRAPHICS                           | 2<br>APPLICATION TYPE | 3<br>APPLICATION DETAIL | 4<br>DECISION | 5<br>POST DECISION |
| Has there been notification of a decis | ion? *                |                         |               |                    |
| Yes 🕖 No - Case is still pendir        | ng Unknown            |                         |               |                    |
| Date of Initial Decision *             |                       |                         |               |                    |
| Outcome of Decision*                   |                       |                         |               |                    |
| Approved Denied                        |                       |                         |               |                    |
| Save & Continue Save & Exit            |                       |                         |               | Change Type        |

#### Has there been notification of a decision?

#### No

• The case is pending. There has not been notification of a decision.

#### Unknown

- A follow-up question will ask "Unknown due to:" Options include:
  - Further follow up with DDS needed
  - Applicant transferred to new representative (i.e. another agency)
  - Applicant withdrew
  - Applicant deceased
  - Other (space provided to explain)

#### Yes

Follow-up questions:

#### Date of ALJ Hearing

This will be asked ONLY for ALJ Hearing Decisions

#### Date of Decision

 Use the date found on the letter that is mailed to the applicant and the appointed representative.

#### Outcome of Decision

#### Approved

- Follow-up question will ask what the applicant was approved for. Options include:
  - o SSI only; SSDI only; or Both SSI and SSDI

#### Denied

- Follow-up question will ask for the reason for the denial (from the SSA letter).
   Options include:
  - Earning SGA; No significant impairment; Ability to do past work; Ability to do other work; Substance use is material; Duration requirements; Failure to cooperate; Non-medical; Unknown

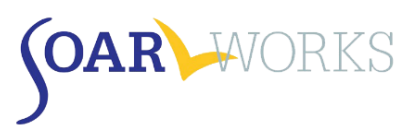

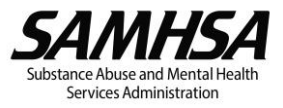

#### Tab 5: Post Decision

#### If Initial application was denied:

#### Was a Request for Reconsideration Filed?

- Yes: Choosing this option will direct you to Tab 3: Application Detail for Reconsideration (see Tab 3 instructions above)
- No: the case is considered "closed." Choosing this option will bring you to an Applicant Overview page.
- My state doesn't have reconsideration, filed appeal: There are a number of states that until recently did not have the Reconsideration level of appeal. All states now do. Choosing this option will direct you to Tab 3: Application Detail for ALJ (see Tab 3 instructions above)

#### If Reconsideration was denied:

#### Was a Request for ALJ Filed?

- No: the case is considered "closed." Choosing this option will bring you to an Applicant Overview page where you can see all the details of this application.
- Yes: Choosing this option will direct you to Tab 3: Application Detail for ALJ (see Tab 3 instructions above)
  - Do not select this option unless you are assisting with the ALJ Hearing. If you are referring the applicant to another agency or to an attorney, select "No."

#### If ALJ was denied:

 There are no Post-Decision questions asked. You will be directed to the Applicant Overview page (see below)

#### When any SOAR application is approved:

This section appears when a SOAR application has been approved at any level of adjudication (initial, reconsideration or ALJ). This information can be very helpful in sustaining SOAR initiatives both on the local and state levels. With the exception of Award Amounts, this section is optional.

| 1                                    | 1 2                                |                    | 4                               | 5             | - 8 |
|--------------------------------------|------------------------------------|--------------------|---------------------------------|---------------|-----|
| DEMOGRAPHICS                         | APPLICATION TYPE                   | APPLICATION DETAIL | DECISION                        | POST DECISION |     |
| SI Award per Month (in dollars) *    |                                    |                    |                                 |               |     |
| SDI Award per Month (in dollars) *   |                                    |                    |                                 |               | 1   |
| fedicaid Reimbursement Amount (      | in dollars)                        | Medicare Rein      | nbursement Amount (in dollars)  |               | 1   |
| ieneral Assistance or Public Assista | nce Reimbursement Amount (in dolla | rs) Retro Back Pa  | yments (in dollars)             |               | 1   |
| applicant working post-decision (a   | at time of decision?)              | Post-decision      | earnings per month (in dollars) |               |     |
| Yes<br>No                            |                                    |                    |                                 |               |     |
| Vas applicant housed at time of dee  | ision?                             | Did access to I    | penefits facilitate housing?    |               |     |
| Yes                                  |                                    | Ves Ves            |                                 |               |     |
| No No                                |                                    | ⊖ No               | - Deven Developed               |               |     |
| epresentative Payee Neededr          |                                    | Representativ      | e Payee Provideor               |               |     |
| No No                                |                                    | No                 |                                 |               |     |
| lours to Complete Claim:             |                                    |                    |                                 |               |     |
|                                      |                                    |                    |                                 |               |     |
| Complete Application                 | Ewit                               |                    |                                 |               |     |

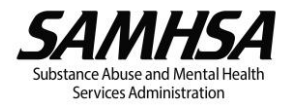

- Award Amounts: When your applicant receives his/her approval, please enter the SSI and/or SSDI monthly award amount and any retroactive back payments received. If the award amount(s) are unknown, please indicate as such do NOT enter "0" as the amount.
- Medicaid/Medicare reimbursement: Contact your local hospitals or healthcare providers to get this information. With the proper release you can often get this information from the billing department. Providers can bill Medicaid retroactive up to 90 days prior to the date of the SSI application. Enter the amount received.
- *General or Public Assistance:* Contact the state, local or county agency that provides general or public assistance, if available in your state. Again, you'll need a proper release from the applicant.
- Retroactive Back Payments: When your applicant receives his/her approval, please enter any
  retroactive back payments received.
- *Employment Information:* If the applicant was working at the time of decision, even if only for a few hours, please indicate that along with his/her monthly earnings from that employment.
- Housing Information: Indicate whether the applicant was housed at the time of decision, and whether his/her (pending) access to benefits facilitated the access to housing.
- Representative Payee: Indicate whether a Representative Payee was needed, and whether one
  was provided; this can be via referral/connection to services this does not need to be you/your
  agency.
- Hours to Complete Claim: As part of quality review and potential retraining, it is important to know how many hours it takes case workers to complete each claim.

# **Applicant Overview**

This page can be viewed by clicking on any ApID# on your dashboard. It is also the page you are directed to once you have completed Tab 5: Post Decision.

| ba60da1234                                        |                     |                     | 1 Total Decision(s)         | *                                                | CAS<br>Ba                      | ewok<br>ailau | e<br>lames                       |               |
|---------------------------------------------------|---------------------|---------------------|-----------------------------|--------------------------------------------------|--------------------------------|---------------|----------------------------------|---------------|
| Created: 05/03/2016                               |                     |                     | Age: 46                     | Sex: Female                                      | Daz                            | s Place       | James                            |               |
| Acme, WY ALL Hearing using SOAI                   | t - Approved        |                     | Military: Yes               | Assistance: No                                   |                                |               |                                  |               |
|                                                   |                     |                     | Working? Yes<br>\$200.00/mo | Housing Status: Jail or<br>correctional facility |                                |               |                                  |               |
| ALJ Hearing Current                               |                     |                     |                             | e                                                | Applic                         | ant (         | Ireated                          |               |
| Approved on May 4, 20                             | 16                  |                     |                             |                                                  | GENDER<br>F<br>May 3, 2        | 46<br>016     | CASE WORKER<br>Balley James      |               |
| Approved for:<br>SSI Only                         |                     |                     |                             |                                                  |                                |               |                                  |               |
| Monthly SSI:<br>\$733.00                          |                     |                     |                             |                                                  | ALJ He<br>APP DATE<br>05/04/10 | earin;<br>6   | g using SOAR<br>SSA 16967<br>Yes | - Details     |
| General Assistance or Public Assistan<br>\$600.00 | ce Reimbursement Am | ount:               |                             |                                                  | May 4, 2                       | 016           |                                  |               |
| Medicald:<br>\$1,300.00                           | Me<br>510           | dicare:<br>(.000.00 |                             | C                                                | ALJH                           | earin         | g using SOAR                     | - Decisio     |
| Was applicant housed at decision?<br>Yes          | Die                 | access to be        | nefits facilitate housing?  |                                                  | Approve<br>May 4.2             | nd<br>016     | DATE<br>05/04/16                 | DECISION<br>0 |
| Representative Payee Needed?<br>No                |                     |                     |                             |                                                  |                                |               |                                  |               |
| Hours to Complete Claim:<br>15                    |                     |                     |                             |                                                  | ALJ He<br>Appro                | earin;<br>wal | g using SOAR                     | - Post        |
| Application Date:                                 |                     |                     |                             | 05/04/2016                                       | Complet                        | ted           | ACTION<br>Edit/Re                | siew          |
| Was an expedited hearing requested                | ?                   |                     |                             | Yes                                              |                                |               |                                  |               |
| Was a review on record requested?                 |                     |                     |                             | Yes                                              |                                |               |                                  |               |
| Completed SSA 1696?                               |                     |                     |                             | Yes                                              |                                |               |                                  |               |
| Medical Records Collected?                        |                     |                     |                             | Yes                                              |                                |               |                                  |               |
| MSR                                               |                     |                     |                             | Yes                                              |                                |               |                                  |               |
| MSR Co-Signed?                                    |                     |                     |                             | Yes                                              |                                |               |                                  |               |
| Quality of Review                                 |                     |                     |                             | Yes                                              |                                |               |                                  |               |

If you have any questions about using SOAR OAT, please contact the SAMHSA SOAR TA Center at <a href="mailto:soaroat@prainc.com">soaroat@prainc.com</a>.